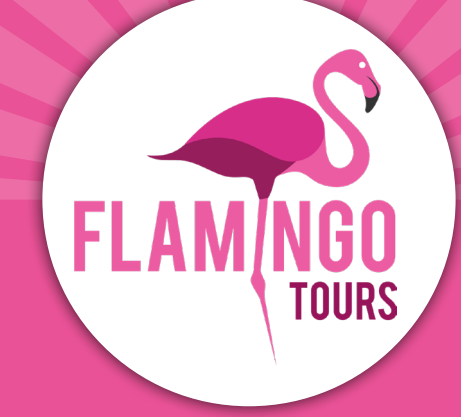

# Veiledning til visumsøknad

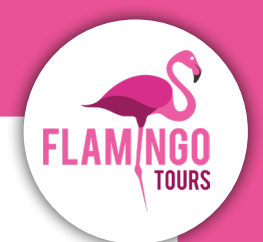

# Introduksjon

Norske statsborgere skal ha turistvisum, når de reiser til Tanzania og Zanzibar. Du kan spare tid på flyplassen ved å søke visum online. For å gjøre dette, skal du opprette en konto (eVisa) på: <u>https://visa.immigration.go.tz</u>og betale direkte med VISA eller Mastercard.

Dersom du ikke er norsk statsborger, anbefaler vi at du tar kontakt til Tanzanias ambassade i Stockholm for å høre hvilke regler, som gjelder for deg.

#### Følgende regler gjelder for å søke om visum:

- Passet ditt må være gyldig i minst 6 måneder fra hjemreisedato.
- Visumet ditt er gyldig i 90 dager fra datoen visumet ditt er godkjent og utstedt. Vi anbefaler derfor at du ikke søker for tidlig.
- Visa koster ca. 50 USD per person.
- Hvis du reiser til Tanzania fra et land hvor det er fare for å bli smittet av gul feber (f.eks. Kenya), må du ha vaksinasjon mot gul feber og dokumentasjon for dette. Hvis legen fraråder vaksinasjon, må dette dokumenteres.

## Før du søker om visum, vennligst klargjør dokumentene nedenfor, som må legges ved nettapplikasjonen som JPEG-filer:

- Bilde av fotosiden til passet ditt.
- Bilde av forsiden av passet ditt.
- Vær oppmerksom på at nettstedet bare godtar JPEG-filer.
- Portrettbilde som må oppfylle følgende krav:
  - Bildet må ikke være eldre enn seks måneder og må ikke være identisk med passbildet ditt.
  - Bildet må ha en maksimal filstørrelse på 300 KB.
  - Må være et fargebilde.
  - Hele ansiktet skal være synlig forfra, og bakgrunnen skal være hvit eller lys.
  - Hvis du bruker briller, må glasset ikke være farget (mørkt eller solbriller).
  - Du må ikke bruke uniform på bildet.

I søknadsprosessen vil du også bli bedt om å legge ved en kopi av dine hotellreservasjoner. Her er det enkleste å ta et skjermbilde av de første dagene av tilbudet ditt og legge det ved. Vær oppmerksom på at nettstedet kun godtar JPEG-filer.

#### Husk å skrive ut visumbekreftelsen og ta den med på reisen.

# Søknad om visum

## **Step 1. New Application**

Gå til nettsiden:

#### https://visa.immigration.go.tz

Klikk på den grønne knappen: **"APPLY FOR A NEW VISA"** 

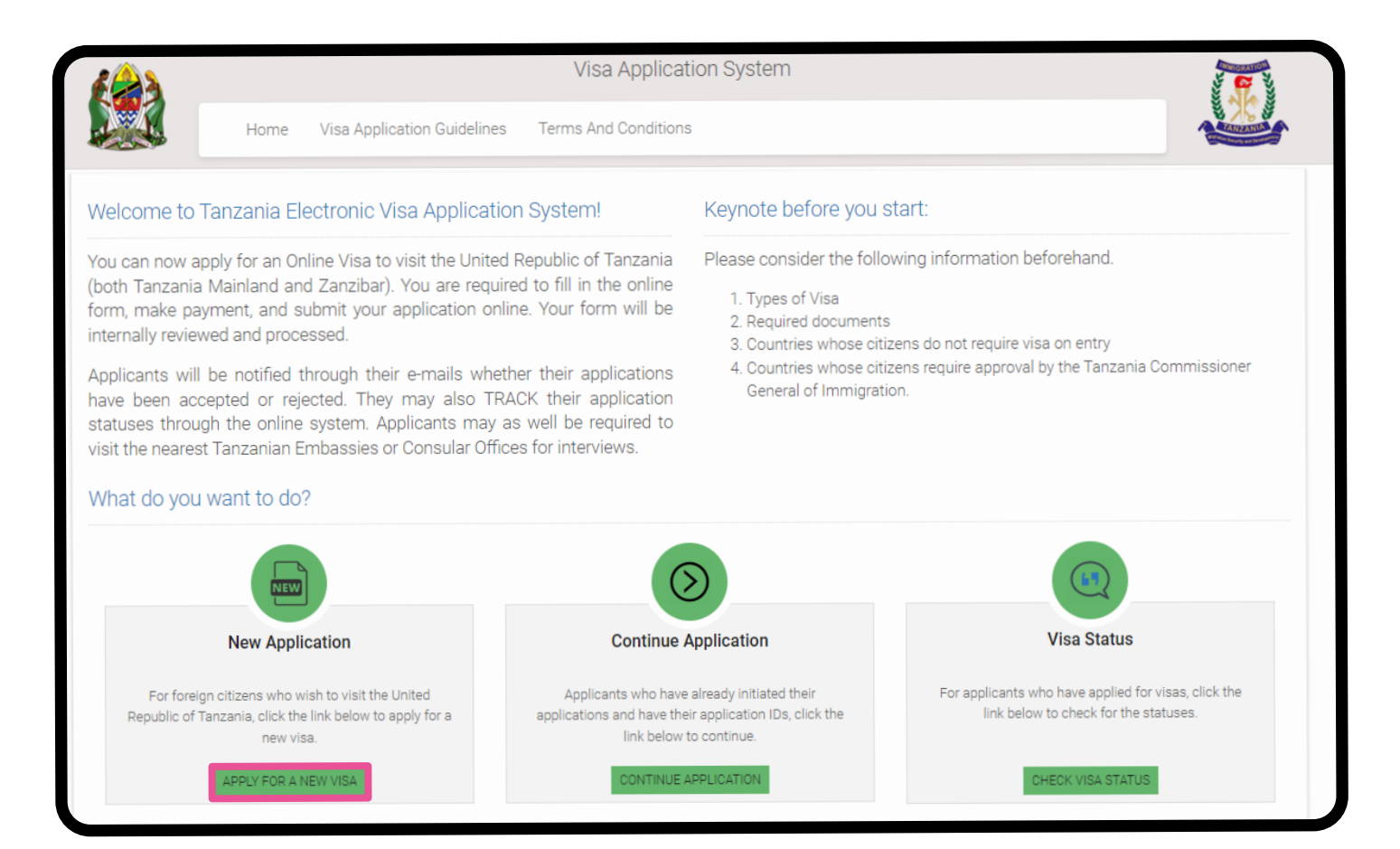

## **Step 2. Basic Information**

#### **Basic Information**

**Email:** Epostadresse

Passport Number: Passnummer

Passport Issue Country: Passport Utstedelse Land

**Security Question:** Velg et spørsmål fra listen som du kan svare på, hvis du mister passordet ditt.

In what city/town/village you were born?
 I hvilken by ble du født?

**2. What is the name of the hospital you were born?** Hva heter sykehuset der du ble født?

**3. What is the name of the street you grew up?** Hva heter gaten du vokste opp på?

**4. What was your childhood nickname?** Hva var kallenavnet ditt som barn?

**Security Answer:** Skriv svaret på spørsmålet du har valgt.

Klikk på "Start New Application" nederst i høyre hjørne.

| Email Passport Number * Passport No. |  |
|--------------------------------------|--|
| Passport Number * Passport No.       |  |
| Passport No.                         |  |
|                                      |  |
| Passport Issue Country *             |  |
| Passport Issue Country               |  |
| Security Question *                  |  |
| Select Question                      |  |

## **Step 3. Application ID**

Noter søknads-ID-en din, som er på høyre side.

Klikk deretter på **"Proceed to next step"** nederst i høyre hjørne.

| Terms And Conditions  | 3                      |
|-----------------------|------------------------|
|                       |                        |
|                       | Application ID         |
| e place. If there are | Your Application ID is |
| ete your application  |                        |
| norm where you left   | Date                   |
| your Application ID,  | 20 rebruary, 2024      |
| the previous page.    |                        |

## **Step 4. Personal Information**

#### **Personal Information**

**First name:** Fornavn som angitt i passet

**Middle name:** Mellomnavn(e) som angitt i passet

**Surname:** Etternavn(e) som oppgitt i passet

#### Gender:

Kjønn

- Male = Mann
- Female = Kvinne

**Marital Status:** 

- Sivil status
- Single = Singel
- Married = Gift
- Divorced = Separert
- Widowed = Enke

#### **Date and Place of Birth**

**Birth Date:** Fødselsdato

**Country:** Landet du er født i

City: Fødeby

#### Nationality

Nationality at Birth: Nasjonalitet fra fødselen

**Present Nationality:** Nåværende nasjonalitet

**Residence Status:** 

Bostedsstatus

- Citizen = Borger
- **Resident** = Bosittende
- Asylum seeker = Asylsøker
- Refugee = Flyktning
- Stateless = Statsløs

| First name *            |
|-------------------------|
| First name              |
|                         |
| Middle name             |
| Middle name             |
|                         |
| Surname                 |
| Surname                 |
| Condent                 |
|                         |
| 0 Male                  |
| O Female                |
|                         |
| Marital Status *        |
| Select Status           |
|                         |
| Date and Place of Birth |
|                         |
| Birth Date *            |
| Day 🗸 Month 🖌 Year 🗸    |
| Country *               |
| Soloot Country          |
| Select Country          |
| City *                  |
| City                    |
|                         |
|                         |
| Nationality             |
| Nationality at Birth *  |
| Select Nationality      |
|                         |
| Present Nationality *   |
| Select Nationality      |
|                         |
| Residence Status *      |
| Select Status           |
|                         |

## **Step 5. Contact Information**

#### **Contact Information**

**Telephone No:** Telefonnummer (ikke obligatorisk)

Mobile No: Mobilnummer

**Email:** Epostadresse

#### **Physical Address**

**Present Physical Address:** Nåværende adresse

Present City: Nåværende by

Present Country: Nåværende land

**Permanet Physical Address:** Din hjemmeadresse

**Permanet City:** Din hjemby

**Permanet Country:** Dit hjemland

#### Employment

Employment Status: Ansettelsesstatus • Employed = Ansatt

- Self Employed = Selvstendig
- Unemployed = Arbeidsledig

**Employer:** Arbeidsplass

#### Occupation:

Yrke Svar så enkelt på spørsmålet som mulig, for eksempel "student", "retired" eller lignende.

| Contact Information         |  |
|-----------------------------|--|
| Telephone No                |  |
| Telephone No                |  |
| Mobile No * +47             |  |
| Email *                     |  |
| Email                       |  |
|                             |  |
| Physical Address            |  |
| Present Physical Address *  |  |
| Present Physical Address    |  |
|                             |  |
| Present City *              |  |
| Present City                |  |
| Present Country *           |  |
| Select Country              |  |
| Permanet Physical Address * |  |
| Permanet Physical Address   |  |
| Permanet City *             |  |
| Permanet City               |  |
|                             |  |
| Permanet Country *          |  |
| Select Country              |  |
|                             |  |
| Employment                  |  |
| Employment Status *         |  |
| Select Status               |  |
| Employer                    |  |
|                             |  |
| Employer                    |  |
| Employer                    |  |
| Employer<br>Occupation      |  |

## **Step 6. Passport Information**

#### **Passport Information**

**Passport Type:** Passtype Har du ordinært pass må du velg "**Ordinary**"

Passport Number: Passnummer

**Country of Issue:** Utstedelsesland

Place of Issue: Utstedelsessted

**Issuance Date:** Utgivelsesdato

**Expiry Date:** Utløpsdato

#### **Spouse Information**

**Full name:** Fullt navn på ektefelle

Nationality: Ektefellens nasjonalitet

| Passport     | nformation   |   |      |   |  |
|--------------|--------------|---|------|---|--|
| Passport T   | ype *        |   |      |   |  |
| Select F     | Pasport type |   |      |   |  |
| Passport N   | umber *      |   |      |   |  |
| Passport     | Number       |   |      |   |  |
| Country of   | Issue *      |   |      |   |  |
| Select (     | Country      |   |      |   |  |
| Place of iss | sue *        |   |      |   |  |
| Place of is  | sue          |   |      |   |  |
| Issuance D   | ate *        |   |      |   |  |
| Day 🗸        | Month        | ~ | Year | ~ |  |
| Expiry Date  | *            |   |      |   |  |
| Day 🗸        | Month        | ~ | Year | ~ |  |
| Spouse In    | formation    |   |      |   |  |
| Full name *  | c            |   |      |   |  |
| Spouse na    | ame          |   |      |   |  |
| Nationality  | *            |   |      |   |  |
| Select o     | country      |   |      |   |  |

## **Step 7. Travel Information**

#### Tanzania Embassy

**Country from where you are applying:** Velg landet du søker visum fra

**Nearby embassy to handle you application?** Velg den nærmeste Ambassade.

#### Visit Details

**Type of Visa Requested:** Velg visumet du søker Velg "**Ordinary**" = Vanlig visum.

#### Purpose of your visit:

Velg årsaken til turen. Hvis du skal på strandferie eller safari, anbefaler vi at du velger "**Tourism**".

**Is this your first time to visit Tanzania?** Er dette første gang du besøker Tanzania? **Yes** = Ja, **No** = Nei

Last visit date: Dato for siste besøk (kun utfylt hvis du har vært i Tanzania før)

#### Visa Number:

Visumnummer for siste besøk (skal bare fylles ut, hvis du har vært i Tanzania før)

#### **Travel Plans**

#### **Destination:**

Velg destinasjonen du reiser til. Skal du til både Tanzania og Zanzibar, velg stedet du ankommer først.

#### **Onward Country:**

Skal du reise til et annet land, skriv landet her. Skal du til Norge, la dette stå tomt.

Port Type: Entry via • Airports = Flyplass

|                                      | -                                                            |
|--------------------------------------|--------------------------------------------------------------|
| Count                                | ry from where you are applying *                             |
| S                                    | elect Country                                                |
| Nearb                                | y embassy to handle your application                         |
| S                                    | elect embassy                                                |
|                                      |                                                              |
| Visit [                              | Details                                                      |
| Туре                                 | of Visa Requested *                                          |
| S                                    | elect visa type                                              |
|                                      |                                                              |
| Purpo                                | se of your visit *                                           |
| Se                                   | elect visit purpose                                          |
|                                      |                                                              |
| Is this                              | your first time to visit Tanzania? *                         |
| 0                                    | Yes                                                          |
| $\bigcirc$                           | No                                                           |
|                                      |                                                              |
| Last v                               | isit date                                                    |
| Dav                                  | ✓ Month ✓ Year ✓                                             |
|                                      |                                                              |
| Visa N                               | lumber                                                       |
| Last                                 | Visa Number                                                  |
|                                      |                                                              |
| -                                    |                                                              |
| Trave                                | l Plans                                                      |
|                                      |                                                              |
| Destir                               | nation *                                                     |
| Destin                               | ation *<br>elect destination                                 |
| Destin                               | ation *                                                      |
| Destin<br>Se<br>Onwa                 | nation *<br>elect destination<br>rd Country                  |
| Destin<br>Se<br>Onwa                 | rd Country                                                   |
| Destir<br>So<br>Onwa<br>So           | nation *<br>elect destination<br>rd Country<br>elect Country |
| Destir<br>Si<br>Onwa<br>Si<br>Port T | ation *<br>elect destination<br>rd Country<br>elect Country  |

#### Port of entry:

Velg flyplassen du ankommer. Du finner informasjonen på billetten din. Dette vil vanligvis være Kilimanjaro International Airport (JRO) i Tanzania eller Abeid Amani Karume International Airport (ZNZ) i Zanzibar.

#### Port of departure:

Velg flyplassen du reiser fra. Du finner informasjonen på billetten din. Dette vil vanligvis være Kilimanjaro International Airport (JRO) i Tanzania eller Abeid Amani Karume International Airport (ZNZ) i Zanzibar.

#### Date of arrival:

Ankomstdato

#### Stay duration (days)

Oppgi lengden på oppholdet i landet i dager.

#### **Local Host**

Host: Velg "Company/Organization"

**Full name:** Skriv inn vårt firmanavn: *Flamingo Tours ApS* 

Mobile No: Skriv inn vårt mobilnummer: +47 21 95 58 27

**Email:** Skriv vår epostadresse: *info@flamingotours.no* 

**Office/Organization nummer:** Kontor/organisasjonsnummer. La stå tom.

**Relationship:** Ditt forhold til oss. Skriv: *Customer* 

**Physical Address:** Vår adresse. Skriv: Dalgasgade 25, 4. Sal, 7400 Herning, DK

| Port of entr                           | у                                           |   |      |  |
|----------------------------------------|---------------------------------------------|---|------|--|
| Select p                               | ort                                         |   |      |  |
| Port of dep                            | arture                                      |   |      |  |
| Select p                               | ort                                         |   |      |  |
|                                        |                                             |   |      |  |
|                                        |                                             |   |      |  |
| Date of arri                           | val *                                       |   |      |  |
| Date of arri                           | <b>val *</b><br>Month                       | ~ | Year |  |
| Date of arri                           | val *<br>Month                              | ~ | Year |  |
| Date of arri                           | val *<br>Month<br>on (days) *               | ~ | Year |  |
| Date of arri<br>Day ✓<br>Stay duration | val *<br>Month<br>on (days) *<br>ion (days) | ~ | Year |  |

| Local Host                                 |
|--------------------------------------------|
| Host *                                     |
| Company/Organization                       |
|                                            |
| Full name *                                |
| Full name                                  |
| Mobile No *                                |
| Here Mobile No                             |
| Email *                                    |
| Email                                      |
| Company name/ Organization registration No |
| Company name/ Organization registration No |
| Relationship *                             |
| Relationship                               |
| Physical Address *                         |
| Physical Address                           |

#### Accommondation

#### Where are you going to stay? Hvor skal du bo under oppholdet?

Har du flere hoteller i løpet av oppholdet, du skriver det første hotellet.

#### **Physical Address**

Hotelladresse.

Har du flere hoteller i løpet av oppholdet, du legger inn informasjonen om ditt første hotell.

Klikk på "Save and continue".

#### Accommodation

#### Where are you going to stay? \*

-- Select accommodation --

#### Physical Address \*

Physical Address

### **Step 8. Documents**

#### **Upload Documents**

#### **Applicant Passport Size Photo**

Klikk på knappen "Velg fil". Last opp et bilde i passstørrelse som ligner godt. Det må ikke være det samme bildet som i passet, og det må ikke være større enn 300 KB.

#### **Applicant Passport Bio Data Page**

Klikk knappen "Velg fil". Last opp et bilde av bildesiden i passet ditt. **Merk!** Bildet må være maksimalt må være 300 KB.

#### **Return Ticket**

Klikk på knappen "Velg fil". Last opp returbilletten din. **Merk!** Billetten må lagres som PDF-fil og kan maks ta opp 1 MB.

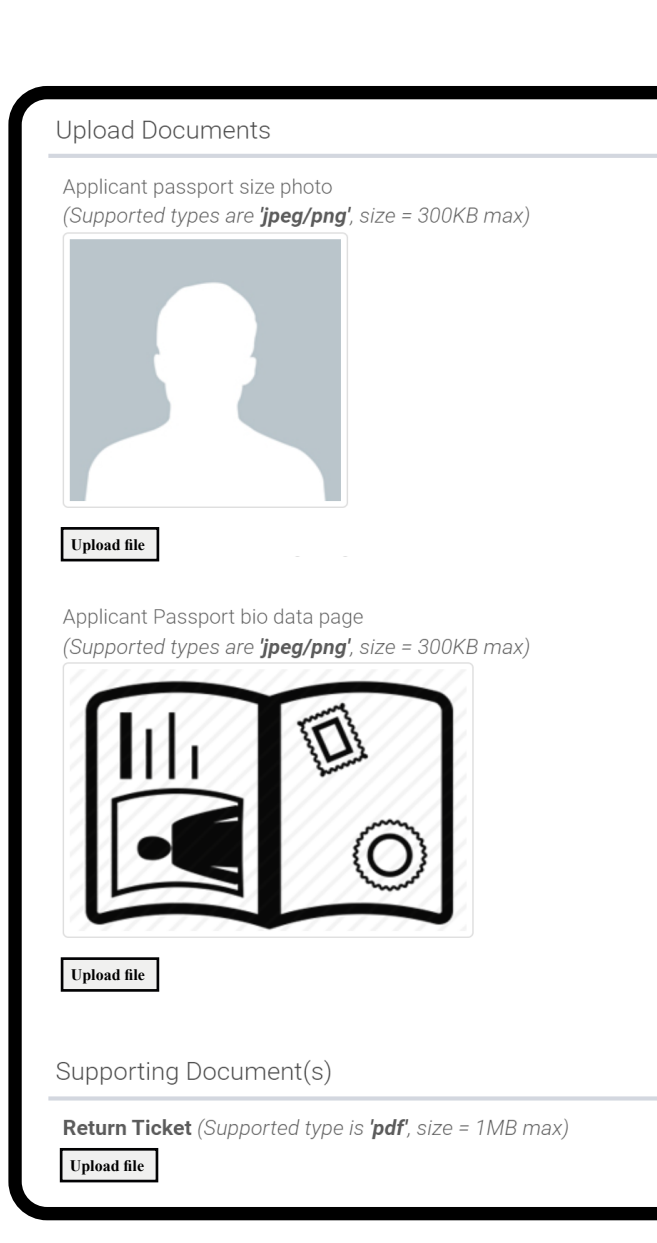

## **Step 9. Declaration**

#### Declaration

Du kan nå bla gjennom din informasjon. Vennligst sjekk det de er riktige. Trenger du for å endre en informasjon, må du klikk på den grønne knappen **"Edit"**.

Når all informasjon er riktig, så bla ned på siden.

|                            |                         |                  | 🕼 Edit |
|----------------------------|-------------------------|------------------|--------|
| Surname                    |                         | Middle Name      |        |
| Marital Statu              | s                       |                  |        |
| Country                    | Date and Place of Birth | City             |        |
| Present Natio<br>(Country) | Nationality             | Residence Status |        |
| Employment                 |                         |                  | C Edit |
| Mobile                     | Contact Information     | Email            |        |

Nederst på siden må du klikk på "**Read disclaimer".** Les dette og bla videre nedover på siden.

Caution: you need to read the disclaimer to avoid any future misunderstanding.

Merk av i boksen "Please indicate that you have read and understood the information provided above" (= Vennligst oppgi at du har lest og forstått informasjonen ovenfor).

Klikk på "Save and continue".

Du må nå betale for visumet ditt.

Husk å skrive ut visumbekreftelsen og ta den med deg når du reiser.

Modification of Terms and Conditions.

The Immigration Service Department reserves the right to change the terms and conditions without prior notice. The applicant is responsible for regularly reviewing these terms and conditions.

Please indicate that you have read and understood the information provided above.

Save and continue | 🏞